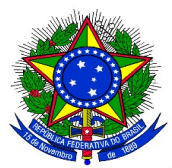

#### ANEXO II DO EDITAL PROGRAD Nº 110/2018

#### CADASTRO DO PROCESSO SELETIVO DE ESCOLHA DOS MONITORES

1. Para cadastrar o instrumento avaliativo denominado pelo SIGAA como "prova", para a seleção de monitores, o docente coordenador do projeto de monitoria deve acessar no Portal do Docente pelo caminho Ensino > Projetos > Projeto Monitoria > Coordenação de Projeto > Processo Seletivo:

| UNILA - SIGAA - Sistema Integrado de Gestão de           | Atividades Acadêmicas                         |                   |            | A+ A-   Tempo de Sessão: 00:25 SAIR                                                                     |      |
|----------------------------------------------------------|-----------------------------------------------|-------------------|------------|----------------------------------------------------------------------------------------------------|------|
|                                                          | Semestre                                      | atual: 2018.1     | 🎯 Módul    | dulos 🔥 Caixa Postal 🏷 Abrir Chamado                                                                    |      |
| INSTITUTO LATINO-AMERICANO DE ARTE, CULTURA E HISTORIA ( | 10.01.00.01.04)                               |                   | 📲 Menu     | nu Docente 🄗 Alterar senha 🔮 Ajuda                                                                      |      |
| 😝 Ensino 🍦 Pesquisa 🚿 Extensão 🔌 Ações Integrad          | as 🗋 Convênios 📑 Bibliotec                    | a 🗾 Produção I    | ntelectual | l 🐞 Ambientes Virtuais 🖓 Outros                                                                         |      |
| Orientação Acadêmica - Graduação                         | •                                             |                   |            | Minhas Mensagens                                                                                        |      |
| Orientações Pós-Graduação                                | •                                             |                   |            |                                                                                                    |      |
| L2 Estágios                                              | •                                             |                   |            | Trocar Foto                                                                                             |      |
| PAP                                                      | •                                             |                   |            | Editar Dados do Site Pessoal do                                                                         |      |
| Reposição de Avaliação                                   | •                                             |                   |            | Docente                                                                                                 |      |
| Turmas                                                   | •                                             |                   |            | Ver Agenda das Turmas                                                                                   |      |
| Projetos                                                 | <ul> <li>Projeto de Monitoria / Ap</li> </ul> | ooio da Qualidade | do Ensino  | Listar Meus Projetos                                                                                    |      |
| Avaliação Institucional                                  | Proposta de Curso Lato S                      | Sensu             |            | Submeter Projeto                                                                                        |      |
| Plano Individual de Trabalho Docente (PITD)              | CHD*                                          |                   |            | Consultar Projetos Submetidos                                                                           |      |
|                                                          | ÊS) - T01 (ABERTA)                            |                   |            | Certificados e Declarações                                                                              |      |
| Consultas                                                | 68 / 68 2N1234                                | 55 / 50 🏼 🗐       | 5          | Monitores                                                                                               |      |
| Solicitar Compra de Livros para a Biblioteca             | RIO II - T27 (ABERTA)                         |                   |            | Coordenação de Projeto                                                                                  |      |
| Atividades de Campo                                      | • 68 / 68 4T3456                              | 8 / 25 🛛 🗐        | φ.         | Visualizar Avaliações de Projetos Validar Relatórios de Desligamento                                    | o    |
| Férum de Curres                                          | RIO I - TO1 (ABERTA)                          |                   |            | Dados Pessoals Processo Seletivo                                                                        |      |
| Forum Decente                                            | 102 / 3T3456 5T34                             | 0 / 25 🛛 🗐        | Γ¢ –       | Siape: 1999781                                                                                          |      |
|                                                          | RIO I - TOS (ABERTA)                          |                   |            | Categoria: Docente Solicitar Reconsideração da Avalia                                                   | ıçāo |
| Declaração de Disciplinas Ministradas                    | 102 / 3T5634 5T34                             | 0 / 25 🗳          | \$         | Titulação: DOUTORADO Solicitar Reanálise dos Req. Forma<br>Regime Trabalho: Dedicação Exclusiva         | ais  |
| Planos de Docência Assistida                             |                                               |                   |            | E-mail: log-sig-hom@unila.edu.b Relatórios Renovação/Final de Pro                                       | jeto |
|                                                          | • T01 (ABERTA)                                |                   |            | Resumo SID do Projeto                                                                                   |      |
| Declaração de Participação em Banca de Graduação         | 30 / 4 4M34                                   | 24 / 25 🔊         | Ý          | Tem experiência de aplicação do exame Ce<br>Bras para estudantes estrangeiros que produce Enviar Avisor |      |
| Declaração de Orientação                                 | 3 (ABERTA)                                    |                   |            | essa certificação, e artigos publicados sobre esse                                                      |      |
| 2018.2 Local: ????                                       | 30 / 30 6M34                                  | 0 / 20 🦷          | Ŷ          | exame. Apta a lecionar para público diverso: do                                                         |      |

#### E a seguinte tela será exibida:

| Extensão<br>🍓 Ações Integradas 🕕 Convênios 🚪                         | Biblioteca  톤 Produção Intelectual                                                                                                    | 🐞 Ambientes Virtua                                                                                                    | is 🛛 🍓 Outros                                                                                                    |                                                                                                    |  |  |  |  |
|----------------------------------------------------------------------|----------------------------------------------------------------------------------------------------|----------------------------------------------------------------------------------------------------|----------------------------------------------------------------------------------------------------|----------------------------------------------------------------------------------------------------|--|--|--|--|
| Portal do Docente > Selecionar Projeto para Cadastrar Prova Seletiva |                                                                                                    |                                                                                                    |                                                                                                    |                                                                                                    |  |  |  |  |
|                                                                      |                                                                                                    |                                                                                                    |                                                                                                    |                                                                                                    |  |  |  |  |
| 🖺 : Nova Prova 🛛 🦻 : Alterar Prova                                   | 🗏 : Listar Inscritos 🛛 🗟 : Visualiz                                                                                                    | zar Resultado                                                                                                    |                                                                                                    |                                                                                                    |  |  |  |  |
| · 🞯: Apagar Prova 🛛 ۞: Cadastrar Resultado                           | da Prova 🛛 🏭 : Convocar Discente                                                                                                    | es 🛛 🙀: Enviar Ema                                                                                                    | il                                                                                                    |                                                                                                    |  |  |  |  |
| Projetos de Ensino Co                                                | ORDENADOS PELO USUÁRIO ATUAL                                                                                                    |                                                                                                    |                                                                                                    |                                                                                                    |  |  |  |  |
|                                                                      |                                                                                                    |                                                                                                    |                                                                                                    | <b>e</b>                                                                                                    |  |  |  |  |
| Inscrições até                                                       | Título                                                                                                    | VR                                                                                                    | VNR                                                                                                    |                                                                                                    |  |  |  |  |
| Não há Provas de Seleçã                                              | o cadastradas para este projeto                                                                                                    |                                                                                                    |                                                                                                    |                                                                                                    |  |  |  |  |
|                                                                      |                                                                                                    |                                                                                                    |                                                                                                    |                                                                                                    |  |  |  |  |
| a                                                                    |                                                                                                    |                                                                                                    |                                                                                                    | 8                                                                                                    |  |  |  |  |
| Inscrições até                                                       | Título                                                                                                    | VR                                                                                                    | VNR                                                                                                    |                                                                                                    |  |  |  |  |
| Não há Provas de Seleção                                             | o cadastradas para este projeto                                                                                                    |                                                                                                    |                                                                                                    |                                                                                                    |  |  |  |  |
|                                                                      |                                                                                                    |                                                                                                    |                                                                                                    |                                                                                                    |  |  |  |  |
|                                                                      | Extensão 🏶 Ações Integradas 🗈 Convênios<br>SELECIONAR PROJETO PARA CADASTRAR PRO<br>E: Nova Prova 🐼: Alterar Prova<br>G: Apagar Prova Q: Cadastrar Resultado<br>PROJETOS DE ENSINO CO<br>Inscrições até<br>Não há Provas de Seleçã<br>Não há Provas de Seleçã | Extensão 🏶 Ações Integradas 🗈 Convênios 🖻 Biblioteca 통 Produção Intelectual<br>SELECIONAR PROJETO PARA CADASTRAR PROVA SELETIVA<br>SELECIONAR PROJETO PARA CADASTRAR PROVA SELETIVA<br>SELECIONAR PROJETO PARA CADASTRAR PROVA SELETIVA<br>SELECIONAR PROJETO PARA CADASTRAR PROVA SELETIVA<br>SELECIONAR PROJETO PARA CADASTRAR PROVA SELETIVA<br>SELECIONAR PROJETO PARA CADASTRAR PROVA SELETIVA<br>SELECIONAR PROJETO PARA CADASTRAR PROVA SELETIVA<br>SELECIONAR PROJETO PARA CADASTRAR PROVA SELETIVA<br>SELECIONAR PROJETO PARA CADASTRAR PROVA SELETIVA<br>SELECIONAR PROJETO PARA CADASTRAR PROVA SELETIVA<br>SELECIONAR PROJETO PARA CADASTRAR PROVA SELETIVA<br>SELECIONAR PROJETO PARA CADASTRAR PROVA SELETIVA<br>PROJETOS DE ENSINO COORDENADOS PELO USUÁRIO ATUAL<br>Inscrições até Título<br>Não há Provas de Seleção cadastradas para este projeto<br>Não há Provas de Seleção cadastradas para este projeto | Extensão 🆓 Ações Integradas 🖺 Convênios 🔛 Biblioteca 통 Produção Intelectual 🐝 Ambientes Virtua<br>SELECIONAR PROJETO PARA CADASTRAR PROVA SELETIVA<br>🗟 : Nova Prova 🖗 : Alterar Prova 🖺 : Listar Inscritos 🗟 : Visualizar Resultado<br>🐨 : Apagar Prova 🎯 : Cadastrar Resultado da Prova 🍰 : Convocar Discentes 🖙 : Enviar Ema<br>PROJETOS DE ENSINO COORDENADOS PELO USUÁRIO ATUAL<br>Inscrições até Título VR<br>Não há Provas de Seleção cadastradas para este projeto<br>a<br>Inscrições até Título VR<br>Não há Provas de Seleção cadastradas para este projeto | Extensão 🍇 Ações Integradas 🖺 Convênios 🔜 Biblioteca 📳 Produção Intelectual 🐞 Ambientes Virtuais 🎡 Outros<br>SELECIONAR PROJETO PARA CADASTRAR PROVA SELETIVA |  |  |  |  |

[VR = Vagas Remuneradas VNR = Vagas Não Remuneradas]

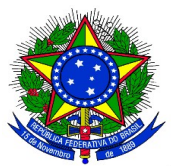

**2.** O coordenador do projeto de monitoria deverá clicar no ícone referente a Nova Prova "<sup>1</sup>, e a seguinte tela será exibida:

| 😂 Ensino 🍦 Pesquisa  🤝 Extensão 🥀 Ações Integradas 🖺 Convênios 🔚 Biblioteca 🧾 Produção Intelectual 🐞 Ambientes Virtuais 🍓 Outros |
|----------------------------------------------------------------------------------------------------|
| Portal do Docente > Seleção do Projeto de Monitoria                                                                              |
|                                                                                                    |
| Atenção:<br>Somente projetos de monitoria ativos podem cadastrar e alterar uma prova seletiva.                                   |
| SELEÇÃO DE MONITORIA                                                                                                    |
| Ano Projeto: 2013                                                                                                    |
| Título do Projeto: Monitoria de Quimica                                                                                          |
| Situação do Projeto: RECOMENDADO                                                                                                 |
| Situação da Prova Seletiva: AGUARDANDO INSCRIÇÃO                                                                                 |
| Vagas Concedidas: 1 Remuneradas e 1 Não Remuneradas.                                                                             |
| Vagas Disponíveis para Reserva: 1 Remuneradas e 1 Não Remuneradas.                                                               |
| Título da Prova: *                                                                                                    |
| Data da Prova: *                                                                                                    |
| Inscrições Até: *                                                                                                    |
|                                                                                                    |
| Informações complementares (Local de Realização, Horario das provas, etc)                                                        |
|                                                                                                    |
| Complemento:                                                                                                    |
|                                                                                                    |
|                                                                                                    |
|                                                                                                    |
| Perfil da Vaga: Selecione quais componentes curriculares serão considerados na seleção de monitores *                            |
| Vagas Reservadas: Remuneradas: 0 🝸 ? Não remuneradas: 0 🝸 ?                                                                      |
| 💿: Adicionar 🛛 🞯: Remover                                                                                                    |
| Lista de componentes do projeto.                                                                                                 |
|                                                                                                    |
| ECI0008 - QUIMICA GERAL - 60h                                                                                                    |
|                                                                                                    |
|                                                                                                    |
| Lista de componentes vinculados à prova (Selecione quais são obrigatórios para a seleção) «                                      |
| Nenhum componente vinculado                                                                                                    |
| Cadastrar                                                                                                    |
| * Campos de preenchimento obrigatório.                                                                                           |

- 2. Os seguintes campos deverão ser preenchidos pelo coordenador do projeto de monitoria:
  - Título da prova: um texto para nomear a prova.
  - Data da prova: data em que a prova será aplicada.
  - Inscrições até: data limite para os discentes se inscreverem para participar do processo seletivo:
  - Complemento: informações complementares.
  - Vagas reservadas:
    - Remuneradas: quantidade de bolsas remuneradas reservadas para esta prova, de acordo com as vagas concedidas.

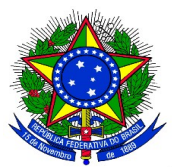

• Não remuneradas: quantidade de bolsas não remuneradas reservadas para esta prova, de acordo com as vagas concedidas.

**3.** Todos os componentes curriculares que foram inseridos no projeto aparecerão no "lista de componentes do projeto".

Ao clicar no ícone <sup>(2)</sup> "adicionar" que se localiza ao lado do nome do componente curricular, o mesmo será adicionado na lista de componentes vinculados à prova, localizada logo abaixo da tela. Ao lado de cada componente que foi adicionado, é possível marcar qual deles será obrigatório para o processo seletivo, ou seja, qual o componente que deverá ter sido obrigatoriamente cursado com aprovação pelo candidato para que o sistema permita que ele se inscreva no processo seletivo.

**4.** Após finalizar o preenchimento das informações, o coordenador do projeto de monitoria deverá clicar no botão "Cadastrar".

**5.** Após os discentes se inscreverem no processo seletivo de monitores, a ser regulamentado por edital específico, o coordenador do projeto de monitoria deverá realizar a seleção dos candidatos a monitores e deverá cadastrar o resultado do mesmo no Sistema. Para isso, deverá acessar, no Portal do Docente, o menu: Ensino > Projetos > Projeto Monitoria > Coordenação de Projeto > Processo Seletivo:

| NILA - SIGAA - Sistema Integrado de Gestão de                 | Atividades Acadêmicas                            |                   |                  |                                                                              | A+ A- Tempo de Sessão: 00:2                               | SAIR   |                                                                    |
|---------------------------------------------------------------|--------------------------------------------------|-------------------|------------------|------------------------------------------------------------------------------|-----------------------------------------------------------|--------|--------------------------------------------------------------------|
| STITUTO LATINO-AMERICANO DE ARTE, CULTURA E HISTÓRIA (        | Semestre<br>10.01.06.01.04)                      | e atual: 2018.1   | 🎯 Módu<br>📲 Menu | los<br>Docente                                                               | Caixa Postal     Shrir Ch       Alterar senha     Ajuda   | amado  |                                                                    |
| 😂 Ensino 🍦 Pesquisa 🤝 Extensão 🛛 🍀 Ações Integrad             | as 🕕 Convênios 🛅 Bibliote                        | eca 🗾 Produção    | Intelectual      | 🐞 Ambie                                                                      | entes Virtuais 🛛 🍓 Outros                                 |        |                                                                    |
| Orientação Acadêmica - Graduação<br>Orientações Pós-Graduação | <b>)</b>                                         |                   |                  |                                                                              | Minhas Mensagens                                          |        |                                                                    |
| PAP<br>Reposição de Avaliação                                 | ·<br>•                                           |                   |                  | Editar                                                                       | Dados do Site Pessoal do<br>Docente                       |        |                                                                    |
| Turmas                                                        | ,                                                |                   |                  |                                                                              | Ver Agenda das Turmas                                     |        |                                                                    |
| Projetos                                                      | Projeto de Monitoria / A                         | Apoio da Qualidad | e do Ensino      | → Li                                                                         | star Meus Projetos                                        |        |                                                                    |
| Avaliação Institucional                                       | Proposta de Curso Lato                           | Sensu             |                  | → s                                                                          | ubmeter Projeto                                           | qui    |                                                                    |
| Plano Individual de Trabalho Docente (PITD)                   | CHD*                                             |                   |                  | C                                                                            | onsultar Projetos Submetidos<br>ertificados e Declarações |        |                                                                    |
| Consultas                                                     | 68 / 68 2N1234                                   | 55 / 50 🚿         | 7 🖓              | м                                                                            | onitores                                                  | ,      |                                                                    |
| Solicitar Compra de Livros para a Biblioteca                  | RIO II - T27 (ABERTA)                            |                   |                  | C                                                                            | pordenação de Projeto                                     | Gere   | enciar Monitores do Projeto                                        |
| Atividades de Campo                                           | 68 / 68 4T3456                                   | 8 / 25 🖉          | 7 Þ              | V                                                                            | sualizar Avaliações de Projetos                           | Valio  | lar Relatórios de Desligamento                                     |
| Fórum de Cursos<br>Fórum Docente                              | RIO I - TO1 (ABERTA)<br>102 /<br>102 3T3456 5T34 | 0 / 25 🚿          | <b>1</b> 62      | Siape:                                                                       | Dados Pessoais<br>1999781                                 | Proc   | esso Seletivo                                                      |
| Declaração de Disciplinas Ministradas                         | RIO I - T08 (ABERTA)<br>102 / 3T5634 5T34<br>102 | 0 / 25 🚿          | <b>1</b> P       | Categoria: Docente Solicitar Recons<br>Titulação: DOUTORADO Solicitar Reanál |                                                           |        | ntar Reconsideração da Avaliaçã<br>atar Reanálise dos Req. Formais |
| Planos de Docência Assistida                                  |                                                  |                   |                  | E-mail:                                                                      | log-sig-hom@unila.edu                                     | b Rela | tórios Renovação/Final de Proje                                    |
| Declaração de Participação em Banca de Graduação              | • <b>T01</b> (ABERTA)<br>30 / 4 4M34             | 24 / 25 📧         | 7 5              | Tem ex                                                                       | periência de aplicação do exame C                         | Resi   | umo SID do Projeto                                                 |
| Declaração de Orientação                                      | 3 (ABERTA)                                       |                   |                  | Bras pa                                                                      | ra estudantes estrangeiros que pr                         | C Envi | ar Avisos                                                          |
| 2018.2 Local: ????                                            | 30 / 30 6M34                                     | 0 / 20 🖉          | 7 🕫              | exame.                                                                       | Apta a lecionar para público diver                        | so: do |                                                                    |

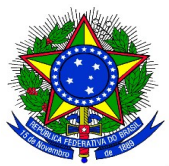

Clicar no ícone Cadastrar Resultado da Prova "💬", conforme imagem abaixo:

| 😂 Ensino 🍦     | Pesquisa  😚 Extensão | 🏘 Ações Integradas 🛛 🗋 Convênios                                       | 🖹 Biblioteca  🗾 Pro                      | odução Intelectual                     | 🐞 Ambientes Virtuais               | ; 🖓 Outros |          |
|----------------|----------------------|------------------------------------------------------------------------|------------------------------------------|----------------------------------------|------------------------------------|------------|----------|
| PORTAL DO      | DOCENTE > SELECION   | NAR PROJETO PARA CADASTRAR PR                                          | ROVA SELETIVA                            |                                        |                                    |            |          |
|                |                      |                                                                        |                                          |                                        |                                    |            |          |
|                | खिः Apa              | 🖹 : Nova Prova 🛛 🤯 : Alterar Prova<br>gar Prova 🔇 : Cadastrar Resultad | 🗐 : Listar Inscri<br>lo da Prova 🛛 🌡 : C | tos 🛛 🗟 : Visuali:<br>onvocar Discente | zar Resultado<br>s 😼: Enviar Email |            |          |
|                |                      | Projetos de Ensino C                                                   | COORDENADOS PELO                         | USUÁRIO ATUAL                          |                                    |            |          |
| 2014 - Projeto | Teste                |                                                                        |                                          |                                        |                                    |            | <b>e</b> |
| Data Prova     |                      | Inscrições até                                                         |                                          | Título                                 | VR                                 | VNR        |          |
|                |                      | Não há Provas de Seleo                                                 | ção cadastradas para                     | este projeto                           |                                    |            |          |
|                |                      |                                                                        |                                          |                                        |                                    |            |          |
| 2013 - Monitor | ia de Quimica        |                                                                        |                                          |                                        |                                    |            | <b>e</b> |
| Data Prova     | Inscrições até       | Título                                                                 |                                          |                                        | VR VNR                             |            |          |
| 24/09/2014     | 23/09/2014           | Prova de Selecao de Monitores                                          | s de Quimica 2013                        |                                        | 1 1                                | 🥪 🗉 🗟 🕅    | og 🔕 🛛 🙀 |
|                |                      |                                                                        |                                          |                                        |                                    |            |          |
|                |                      |                                                                        |                                          |                                        |                                    |            |          |

[VR = Vagas Remuneradas VNR = Vagas Não Remuneradas]

**6.** O coordenador do projeto de monitoria deverá inserir a nota que cada inscrito obteve na prova, conforme o caso. É necessário informar se cada inscrito foi classificado ou não. Quando não classificado, poderá ser inserida uma observação para este caso. No caso de projetos que foram contemplados com bolsas remuneradas e não remuneradas, o discente classificado em 1° lugar receberá a bolsa remunerada e o segundo lugar receberá a bolsa não remunerada (voluntária):

| 🛛 🙀 Ensino 🛛 👌 Pesquisa 🚿 Extensão 🛛 🏘 Ações Integrada                                                                                                    | is 👘 Convênios 📑 Bibliote  | eca 🗾 Produçã | o Intelectual | 🐞 Ambientes Virtuais | 🍓 Outros    |            |
|----------------------------------------------------------------------------------------------------|----------------------------|---------------|---------------|----------------------|-------------|------------|
| PORTAL DO DOCENTE > CADASTRO DE RESULTADO                                                                                                    | S DA SELEÇÃO DE MONITO     | DRES          |               |                      |             |            |
|                                                                                                    |                            |               |               |                      |             |            |
| Atenção:<br>Os critérios de desempate são na seguinte ordem:<br>a) maior nota na prova seletiva;<br>b) maior nota no(s) componente(s) curricular(es) de form<br>c) maior Índice de Rendimento Acadêmico (IRA). | nação objeto da seleção;   |               |               |                      |             |            |
| ۵:                                                                                                    | Discente prioritário 🛛 🚳 : | Discente NÃO  | prioritário   |                      |             |            |
|                                                                                                    | LISTA DE MONITOR           | ES INSCRITOS  |               |                      |             |            |
| Discente                                                                                                    |                            | P.<br>Es      | crita P. Fin  | al Situação          | Prioritário | Observação |
| 575 - ANA CAROLINA SOUTO ETCHAMENDI                                                                                                    |                            | 0,            | 0,0           | Classificado 💌       | 0           |            |
| 576 - ANA LAURA CORTAZZO DORADO                                                                                                    |                            | 0,            | 0,0           | Classificado 💌       | 0           |            |
| 663 - EVELYN ARIANA CABRERA REINOSO                                                                                                    |                            | 0,            | 0,0           | Classificado 💌       | 0           |            |
|                                                                                                    | Incluir Discentes          | na Seleção    |               |                      |             |            |
|                                                                                                    |                            |               |               |                      |             |            |
| CADAS                                                                                                    | TRO DE RESULTADOS DA       | SELEÇÃO DE N  | ONITORES      | 5                    |             |            |
| Projeto de Ensino: Monitoria de Quimica                                                                                                    |                            |               |               |                      |             |            |
| Prova: Prova de Selecao de                                                                                                    | Monitores de Quimica 2013  |               |               |                      |             |            |
| Data da Prova: 24/09/2014                                                                                                    |                            |               |               |                      |             |            |
| Bolsas Remuneradas : 1                                                                                                    |                            |               |               |                      |             |            |
| Bolsas Não Remuneradas: 1                                                                                                    |                            |               |               |                      |             |            |
|                                                                                                    | Cadastrar Resultado <<     | Voltar Cance  | elar          |                      |             |            |

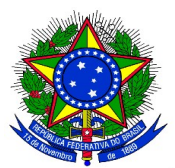

**7.** Após todas as notas terem sido inseridas o docente deve clicar no botão <u>**"Incluir Discentes na**</u> **<u>Seleção"</u>**. A seguinte tela será exibida:

| CAD                                                     | ASTRO DE RESULTADOS                     | DA SELEÇ            | ÇÃO DE N  | ONITORI           | ES        |          |                     |   |  |
|---------------------------------------------------------|-----------------------------------------|---------------------|-----------|-------------------|-----------|----------|---------------------|---|--|
| Projeto de Ensino: Quimica Geral 20                     | )14-2                                   |                     |           |                   |           |          |                     |   |  |
| Prova: Selecao Monitoria                                | Prova: Selecao Monitoria Quimica 2014-2 |                     |           |                   |           |          |                     |   |  |
| Data da Prova: 26/09/2014                               |                                         |                     |           |                   |           |          |                     |   |  |
| Bolsas Remuneradas: 1                                   |                                         |                     |           |                   |           |          |                     |   |  |
| Bolsas Não Remuneradas: 1                               |                                         |                     |           |                   |           |          |                     |   |  |
|                                                         | <b></b> : Excluir∣                      | Monitor da          | Lista     |                   |           |          |                     |   |  |
|                                                         |                                         |                     |           |                   |           |          |                     |   |  |
| Discente                                                |                                         | NPE                 | NF        | МСР               | IA(IRA)   | Class.   | Vínculo             |   |  |
| 575 - ANA CAROLINA SOUTO ETCHAMENDI                     |                                         | 10.0                | 10.0      | 6.5               | 7.5773    | 10       | BOLSISTA            | 0 |  |
| 576 - ANA LAURA CORTAZZO DORADO                         |                                         | 9.0                 | 9.0       | 7.9               | 8.691     | 20       | NÃO REMUNERADO      | 0 |  |
| 201020141 - BRUNA SMANIOTTO                             |                                         | 8.0                 | 8.0       | 0.0               | -         | 30       | EM ESPERA           | 0 |  |
| 663 - EVELYN ARIANA CABRERA REINOSO                     |                                         | 5.0                 | 5.0       | 0.0               | -         | -        | NÃO<br>CLASSIFICADO | 0 |  |
| [NPE - Nota da Prova Escrita, NF - Nota Final, MCP - Mé | dia dos Componentes da Pr               | ova, <b>IA</b> - Ín | dice Acad | êmico, <b>Cla</b> | ss Classi | ficação] |                     |   |  |
|                                                         | Cadastrar Resultado                     | << Voltar           | Cance     | elar              |           |          |                     |   |  |

**9.** Após conferir o lançamento das notas, o coordenador do projeto de monitoria deverá clicar no botão **"Cadastrar Resultado"** para finalizar o cadastro do resultado da seleção. Ao clicar nesse botão, o resultado será submetido e não será mais possível corrigir o lançamento.

**10.** Ao clicar no ícone Visualizar Resultado " 📰 " o sistema exibirá a lista de classificados do processo seletivo em formato de impressão.

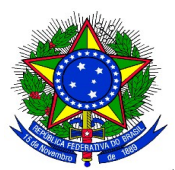

#### CONVOCAÇÃO DOS DISCENTES APROVADOS NO PROCESSO SELETIVO

**1.** Após o cadastro do resultado do processo de seleção de escolha dos monitores, é necessário convocar os aprovados para assumirem a monitoria e assinarem o termo de compromisso.

**2.** Para realizar a convocação, o coordenador do projeto deverá acessar, o SIGAA, e no Portal Docente, o menu: **Ensino > Projetos > Projeto de Monitoria/Apoio da Qualidade do Ensino > Coordenação de Projeto > Processo Seletivo:** 

| UN   | LA - SIGAA - Sistema Integrado de Gestão de                   | Atividades Acadêr                          | nicas                      |             |             |                       | A+ A- Tempo de S                                             | essão: 00:25           | SAIR      | 1                                                                   |
|------|---------------------------------------------------------------|--------------------------------------------|----------------------------|-------------|-------------|-----------------------|--------------------------------------------------------------|------------------------|-----------|---------------------------------------------------------------------|
| INST | ITUTO LATINO-AMERICANO DE ARTE, CULTURA E HISTÓRIA (1         | 0.01.06.01.04)                             | Semestre atual             | I: 2018.1   | 🎯 Módul 🗨   | los<br>Docente        | Caixa Postal                                                 | 🍃 Abrir Cha<br>🥝 Ajuda | imado     |                                                                     |
| 6    | Ensino 🍦 Pesquisa 🤝 Extensão  Ações Integrada                 | as 🗋 Convênios                             | 📑 Biblioteca 🚦             | 🔄 Produção  | Intelectual | 🐞 Am                  | bientes Virtuais 🛛 🎡 Outros                                  | 5                      |           |                                                                     |
|      | Orientação Acadêmica - Graduação<br>Orientações Pós-Graduação | •<br>•                                     |                            |             |             |                       | Minhas Mensagens                                             |                        |           |                                                                     |
|      | Estágios                                                      | •                                          |                            |             |             |                       | Trocar Foto                                                  |                        |           |                                                                     |
|      | PAP<br>Peposicão de Avaliação                                 | •                                          |                            |             |             | Edita                 | ar Dados do Site Pessoal do<br>Docente                       |                        |           |                                                                     |
|      | Turmas                                                        | •                                          |                            |             |             |                       | Ver Agenda das Turmas                                        |                        |           |                                                                     |
|      | Projetos                                                      | <ul> <li>Projeto de M</li> </ul>           | onitoria / Apoio           | da Qualidad | e do Ensino | •                     | Listar Meus Projetos                                         |                        | aui       |                                                                     |
|      | Avaliação Institucional                                       | Proposta de                                | Curso Lato Sens            | su          |             | •                     | Submeter Projeto                                             |                        | qui       |                                                                     |
|      | Plano Individual de Trabalho Docente (PITD)                   | - CHD+                                     |                            |             |             |                       | Consultar Projetos Subme                                     | tidos                  |           |                                                                     |
|      | Consultas                                                     | 68/68 2                                    | 2N1234 5                   | 55 / 50 🖉   | 7 👳         |                       | Monitores                                                    | ·                      |           |                                                                     |
|      | Solicitar Compra de Livros para a Biblioteca                  | RIO II - T27 (ABER                         | RTA)                       |             |             |                       | Coordenação de Projeto                                       | •                      | Gere      | nciar Monitores do Projeto                                          |
|      | Atividades de Campo                                           | 68/68 4                                    | 4T3456                     | 8 / 25 🖉    | 7 🕫         |                       | Visualizar Avaliações de F                                   | rojetos                | Valid     | lar Relatórios de Desligamento                                      |
|      | Fórum de Cursos                                               | RIO I - TO1 (ABERT                         | ra)                        |             |             |                       | Dados Pessoa                                                 | ais                    | Proc      | esso Seletivo                                                       |
|      | Fórum Docente                                                 | 102 / 3T3                                  | 456 5T34                   | 0 / 25 🖉    | 7 🕫         | Siap                  | e: 1999781                                                   |                        |           |                                                                     |
|      | Declaração de Disciplinas Ministradas                         | RIO I - TO8 (ABERT<br>102 / 3T5<br>102 3T5 | <sup>ra)</sup><br>634 5T34 | 0 / 25      | <b>7</b> P  | Cate<br>Titul<br>Regi | goria: Docente<br>ação: DOUTORAD<br>me Trabalho: Dedicação E | 0<br>Exclusiva         | Solic     | itar Reconsideração da Avaliação<br>itar Reanálise dos Req. Formais |
|      | Planos de Docência Assistida                                  |                                            |                            |             |             | E-m                   | ail: log-sig-hom                                             | @unila.edu.t           | Rela      | tórios Renovação/Final de Projeto                                   |
|      |                                                               | - <b>T01</b> (ABERTA)                      |                            |             | <b>"</b>    |                       |                                                              |                        | Resu      | imo SID do Projeto                                                  |
|      | Declaração de Participação em Banca de Graduação              | 30 / 4                                     | 4M34 2                     | 24 / 25 🖉   | 1 10        | Tem (                 | experiência de aplicação de<br>para estudantes estrangei     | o exame Ce             | e<br>Envi | ar Avisos                                                           |
|      | Declaração de Orientação                                      | 3 (ABERTA)                                 | 6424                       | 0 / 20 =    | m 6-        | essa                  | certificação, e artigos publ                                 | icados sobr            | e esse    | al Avisos                                                           |
| 20   | 10.2 LOCAL TTTT                                               | 30/30                                      | 0M34                       | 0/20 @      |             | exam                  | e. Apta a lecionar para pú                                   | blico divers           | o: do     |                                                                     |

Na tela abaixo, que é a tela de consulta do processo seletivo, na lista de provas é habilitado um ícone para realizar a convocação dos bolsistas e voluntários:

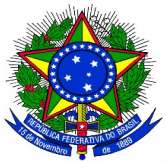

|                                                                  |                                                                                                    | 🗎 : Nova Pro                                                                            | ova 🐶:                                                                         | Alterar Pr                                                      | rova                                                                  | 🗉 : List                                                                                            | ar Inscri                                                 | tos 🗟 :                                                       | Visualiza                 | ar Resulta | do      |                    |                                                                                                    |                       |            |
|------------------------------------------------------------------|----------------------------------------------------------------------------------------------------|-----------------------------------------------------------------------------------------|--------------------------------------------------------------------------------|-----------------------------------------------------------------|-----------------------------------------------------------------------|----------------------------------------------------------------------------------------------------|-----------------------------------------------------------|---------------------------------------------------------------|---------------------------|------------|---------|--------------------|----------------------------------------------------------------------------------------------------|-----------------------|------------|
|                                                                  | <b>ଔ</b> ∶ Apa                                                                                                    | gar Prova                                                                               | Cada                                                                           | strar Resu                                                      | iltado                                                                | da Prova                                                                                            | a 🏭: C                                                    | onvocar D                                                     | iscentes                  | 🟹: Env     | /iar Er | nail               |                                                                                                    |                       |            |
|                                                                  |                                                                                                    |                                                                                         | PROJETO                                                                        | S DE ENSIN                                                      | NO CO                                                                 | ORDENAD                                                                                             | OOS PELO                                                  | USUÁRIO                                                       | ATUAL                     |            |         | -                  |                                                                                                    |                       |            |
| )14 - Projeto                                                    | Teste                                                                                                    |                                                                                         |                                                                                |                                                                 |                                                                       |                                                                                                    |                                                           |                                                               |                           |            |         |                    |                                                                                                    |                       | 2          |
| ata Prova                                                        |                                                                                                    | Inscriç                                                                                 | ões até                                                                        | Droupe de l                                                     | Colocão                                                               |                                                                                                    | - d- c                                                    | Título                                                        | <b>)</b>                  | 1          | /R      | '                  | VNR                                                                                                    |                       |            |
|                                                                  |                                                                                                    |                                                                                         | Nau na                                                                         | Flovas de .                                                     | Seleça                                                                | o cauasu                                                                                            | auas para                                                 | reste proje                                                   |                           |            |         |                    |                                                                                                    |                       |            |
| )13 - Monitor                                                    | ria de Ouimica                                                                                                    |                                                                                         |                                                                                |                                                                 |                                                                       |                                                                                                    |                                                           |                                                               |                           |            |         |                    |                                                                                                    |                       | <b>P</b> 1 |
| ata Prova                                                        | Inscrições até                                                                                                    | Títul                                                                                   | 0                                                                              |                                                                 |                                                                       |                                                                                                    |                                                           |                                                               |                           | ,          | VR V    | /NR                |                                                                                                    |                       |            |
| 4/09/2014                                                        | 23/09/2014                                                                                                    | Prove                                                                                   | a de Selec                                                                     | ao de Moni                                                      | tores d                                                               | le Quimic                                                                                           | a 2013                                                    |                                                               |                           |            | 1 1     | L                  | Image: A state of the state of the state | 2 🥑 🤅                 | ) (        |
| A o olico                                                        | * no (cono                                                                                                    | ("Con                                                                                   | vo com I                                                                       | Jiccont                                                         | oc")                                                                  | o cict                                                                                              |                                                           | uihiná a                                                      | cogui                     | nto tol    |         |                    |                                                                                                    |                       |            |
| Ao clica<br>Portal do<br>Nesta operaçã                           | r no ícone                                                                                                    | C ("Conv<br>D DE RESUL                                                                  | VOCAR I                                                                        | Discent<br>A Seleção                                            | es")<br>DE M                                                          | O SIST                                                                                              | ema ez<br>s<br>er as orie                                 | xibirá a<br>ntações par                                       | . segui                   | inte tela  | 1:      |                    |                                                                                                    |                       |            |
| . Ao clica<br>Portal do<br>Nesta operaçã                         | r no ícone                                                                                                    | ("Conv                                                                                  | vocar I<br>TADOS D/<br>tificados no                                            | Discent<br>A SELEÇÃO<br>D processo s<br>A<br>ONVOCAR            | es")<br>DE M<br>seletivo                                              | O SIST                                                                                              | ema ez<br>s<br>er as orie<br>scente<br>ASSIFIC            | xibirá a<br>ntações par                                       | segui                     | nte tela   | 1:      |                    |                                                                                                    |                       |            |
| Portal do<br>Nesta operaçã                                       | r no ícone                                                                                                    | o de Result<br>iscentes class<br>lonitoria de Q<br>rova de Selec<br>4/09/2014           | VOCAR I<br>TADOS D/<br>ificados no<br>ificados no<br>c<br>uimica<br>cao de Mor | Discent<br>A SELEÇÃO<br>p processo s<br>ONVOCAR<br>hitores de Q | es")<br>DE M<br>seletivo<br>DISCE                                     | O SIST                                                                                              | ema ex<br>s<br>er as orie<br>scente                       | ntações par<br>Ados                                           | segui                     | scente.    | 1:      |                    |                                                                                                    |                       |            |
| Ao clica<br>Portal do<br>Nesta operaçã<br>Bolsas                 | r no ícone<br>Docente > Cadastre<br>ão é possível convocar d<br>Projeto de Ensino: M<br>Prova: P<br>Data da Prova: 2<br>olsas Remuneradas : 1<br>s Não Remuneradas : 1                                                    | ("Conv<br>o de Result<br>iscentes class<br>lonitoria de Q<br>rova de Selec<br>4/09/2014 | VOCAR I<br>TADOS D/<br>ificados nu<br>ificados nu<br>c<br>uimica<br>cao de Mor | Discent<br>A SELEÇÃO<br>O processo s<br>ONVOCAR<br>hitores de Q | es")<br>DE M<br>seletivo<br>DISCE<br>Química                          | O SIST                                                                                              | ema ez<br>s<br>er as orie<br>scente<br>ASSIFIC            | ntações par<br>Ados                                           | a cada di                 | scente.    | 1:      | Situ               | ação                                                                                                    |                       |            |
| Ao clica<br>Portal do<br>Nesta operaçã<br>Bolsa:<br>scente       | r no ícone<br>Docente > Cadastre<br>ao é possível convocar d<br>Projeto de Ensino: M<br>Prova: P<br>Data da Prova: 2<br>Data da Prova: 2<br>Data da Prova: 1<br>s Não Remuneradas: 1<br>SUINA SOUTO ETCHAMEN              | o de Result<br>iscentes class<br>lonitoria de Q<br>rova de Selec<br>4/09/2014           | VOCAR I<br>TADOS D/<br>ificados no<br>c<br>uimica<br>cao de Mor                | Discent<br>A SELEÇÃO<br>O processo s<br>ONVOCAR<br>hitores de Q | es")<br>de M<br>seletivo<br>v: Com<br>DISCE<br>Química<br>NPE<br>10.0 | O SIST<br>ONITORE<br>O e escolh<br>VOCAT Dis<br>INTES CI<br>2013<br>NF<br>10.0                      | ema ex<br>s<br>er as orie<br>ASSIFIC<br>MCP<br>0.0        | ntações par<br>ADOS<br>IA(IRA)<br>7.5773                      | a cada di<br>Class.<br>1º | scente.    | 1:      | Situ<br>AGL<br>CON | <b>lação</b><br>JARDAND<br>WOCAÇÃ                                                                                                    | 0<br>0<br>0           |            |
| Portal do<br>Nesta operaçã<br>Bolsas<br>scente<br>75 - ANA CARCO | r no ícone<br>Docente > Cadastre<br>Trojeto de Ensino: M<br>Prova: P<br>Data da Prova: 2<br>Data da Prova: 2<br>Data da Prova: 2<br>Data da Prova: 1<br>s Não Remuneradas: 1<br>DLINA SOUTO ETCHAMEN<br>A CORTAZZO DORADO | o de Result<br>iscentes class<br>ionitoria de Q<br>rova de Selec<br>4/09/2014           | VOCAR I<br>TADOS D/<br>ificados no<br>c<br>uimica<br>cao de Mor                | Discent<br>SELEÇÃO<br>P processo s<br>ONVOCAR<br>nitores de Q   | es") DE M seletivo seletivo DISCE Química NPE 10.0 9.0                | O SIST<br>ONITORE<br>O e escolh<br>O e escolh<br>O Car Dis<br>INTES CI<br>2013<br>NF<br>10.0<br>9.0 | ema ex<br>s<br>er as orie<br>ASSIFIC<br>MCP<br>0.0<br>0.0 | xibirá a<br>ntações par<br>ADOS<br>IA(IRA)<br>7.5773<br>8.691 | Class.<br>1º<br>2º        | scente.    | 1:      | Situ<br>AGU<br>CON | <b>ação</b><br>JARDAND<br>IVOCAÇÃ<br>JARDAND                                                                                                    | 0<br>0<br>0<br>0<br>8 |            |

É exibida a lista dos discentes classificados, por ordem de colocação. Ao clicar no ícone 🔐 ("Convocar Discentes") o sistema exibirá a seguinte tela:

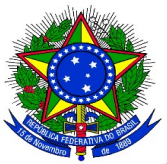

| PORTAL DO DOCENTE > CONVOCA      | AÇÃO/ORIENTAÇÃO DISCENTE             |           |  |  |  |  |  |  |  |
|----------------------------------|--------------------------------------|-----------|--|--|--|--|--|--|--|
|                                  |                                      |           |  |  |  |  |  |  |  |
|                                  | 🄐: Convo                             | ocar      |  |  |  |  |  |  |  |
| CONVOCAR DISCENTES CLASSIFICADOS |                                      |           |  |  |  |  |  |  |  |
| Projeto                          | : Monitoria de Quimica               |           |  |  |  |  |  |  |  |
| Período                          | o: 01/03/2013 a 30/06/2013           |           |  |  |  |  |  |  |  |
| Discente                         | : 575 - ANA CAROLINA SOUTO ETCHAMEND | I         |  |  |  |  |  |  |  |
| Emai                             | l: log-sig-hom@unila.edu.br          |           |  |  |  |  |  |  |  |
| Classificação                    | ): <b>1º</b>                         |           |  |  |  |  |  |  |  |
| Situação                         | * AGUARDANDO CONVOCAÇÃO 🗾            |           |  |  |  |  |  |  |  |
| Vínculo                          | BOLSISTA                             |           |  |  |  |  |  |  |  |
| Data Início:                     | *                                    |           |  |  |  |  |  |  |  |
| Data Fim:                        | *                                    |           |  |  |  |  |  |  |  |
| ORIENTAÇÕES DO DISCENTE          |                                      |           |  |  |  |  |  |  |  |
| MARCELA BOROSKI                  | Data Início:                         | Data Fim: |  |  |  |  |  |  |  |
|                                  | Confirmar Alterações                 | << Voltar |  |  |  |  |  |  |  |

**4.** O coordenador do projeto deverá alterar a Situação de "AGUARDANDO CONVOCAÇÃO" para "CONVOCADO", preencher a data início e data fim da vigência da monitoria, que deve coincidir com o período de execução do projeto.

**5.** Na área "Orientações do Discente" é listado todos os docentes que fazem parte do projeto de monitoria. O coordenador do projeto deverá selecionar com um clique o docente e inserir a data início e data final da orientação de cada docente.

**6.** Por fim, clicar no botão **"confirmar alterações".** O discente já estará convocado para assumir a vaga de monitor no projeto. Todos os monitores convocados deverão assumir a monitoria no SIGAA/Portal do Discente.